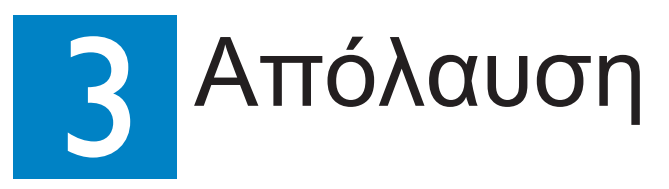

# Έναρξη αναπαραγωγής δίσκου

 Εισαγάγετε ένα δίσκο στην υποδοχή δίσκου. Βεβαιωθείτε ότι η ετικέτα του δίσκου είναι στραμμένη προς τα έξω.

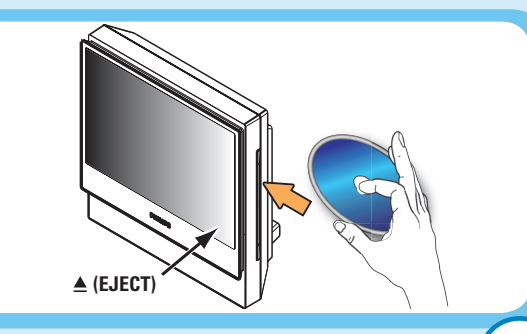

DESC TUNER TV AUX/D

OK

PHILIPS

- 2 Η αναπαραγωγή θα ξεκινήσει αυτόματα.
- 3 Εάν εμφανιστεί το μενού του δίσκου, χρησιμοποιήστε τα πλήκτρα 🔺 🔻 για να ορίσετε μια επιλογή στο μενού και πατήστε (PLAY) (ΑΝΑΠΑΡΑΓΩΓΗ) στο τηλεχειριστήριο για να ξεκινήσετε την αναπαραγωγή.
- 4 Πατήστε 🔲 (STOP) (ΔΙΑΚΟΠΗ) για να σταματήσετε την αναπαραγωγή.

Σημείωση Όταν πατήσετε το κουμπί 💽 (PLAY) (ΑΝΑΠΑΡΑΓΩΓΗ) ξανά, η αναπαραγωγή θα συνεχιστεί από το σημείο που σταμάτησε την τελευταία φορά. Για να ξεκινήσετε την αναπαραγωγή από την αρχή, πατήστε το κουμπί 🔲 (STOP) (ΔΙΑΚΟΠΗ) δύο φορές για να ακυρώσετε τη λειτουργία συνέχισης. Πατήστε 下 (PLAY) (ΑΝΑΠΑΡΑΓΩΓΗ) για έναρξη της αναπαραγωγής.

5 Για εξαγωγή του δίσκου, πατήστε και κρατήστε πατημένο το κουμπί 🔲 (STOP) (ΔΙΑΚΟΠΗ) ή πατήστε 📥 (ΕJECT) (ΕΞΑΓΩΓΗ) στην οθόνη του συστήματος του DVD.

Σημείωση Μπορείτε να αποκτήσετε επίσης πρόσβαση στις ίδιες λειτουργίες χρησιμοποιώντας τα αντίστοιχα κουμπιά οθόνης αφής στην οθόνη του συστήματος του DVD.

# Χρειάζεστε βοήθεια;

#### Εγχειρίδιο χρήσης

Ανατρέξτε στο εγχειρίδιο χρήσης που συνόδευε το DVD/ SACD Home Theater System Thc Philips.

#### Online

Μεταβείτε στην τοποθεσία www.philips.com/support.

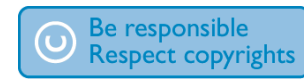

# Ακρόαση ραδιοφώνου

- 1 Πατήστε SOURCE 🕬 επανειλημμένα στο τηλεχειριστήριο για να επιλέξετε τη λειτουργία TUNER.
  - Στην οθόνη ενδείξεων θα εμφανιστεί το μήνυμα "AUTO INSTALL PRESS PLAY" (ΑΥΤΌΜΑΤΗ ΕΓΚΑΤΑΣΤΑΣΗ ΠΑΤΗΣΤΕ ÀΝΑΠΑΡΑΓΩΓΗ).

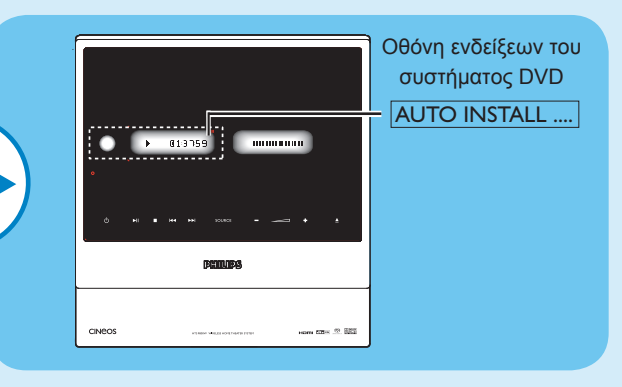

- Πατήστε και κρατήστε πατημένο το κουμπί (PLAY) (ΑΝΑΠΑΡΑΓΩΓΗ) στο τηλεχειριστήριο μέχρι να εμφανιστεί στην οθόνη η ένδειξη "INSTALL TUNER" (ΕΓΚΑΤΑΣΤΑΣΗ **AEKTH**)
- Όλοι οι διαθέσιμοι ραδιοφωνικοί σταθμοί με ισχυρό σήμα αποθηκεύονται αυτόματα. Όταν ολοκληρωθεί η διαδικασία, εκτελείται αναπαραγωγή του τελευταίου ραδιοφωνικού σταθμού στον οποίο συντονιστήκατε.
- Οταν ολοκληρωθεί, χρησιμοποιήστε τα πλήκτρα για να επιλέξετε έναν προεπιλεγμένο ραδιοφωνικό σταθμό.
- 4 Για να διαγράψετε έναν προεπιλεγμένο ραδιοφωνικό σταθμό, πατήστε και κρατήστε πατημένο το κουμπί 🔲 (STOP) (ΔΙΑΚΟΠΗ) (ΔΙΑΚΟΠΗ) μέχρι να εμφανιστεί το μήνυμα "PRESET DELETED" (Η ΠΡΟΡΥΘΜΙΣΗ ΔΙΑΓΡΑΦΗΚΕ).

#### DVD/ SACD Home Theater System

# Οδηγός γρήγορης εκκίνησης

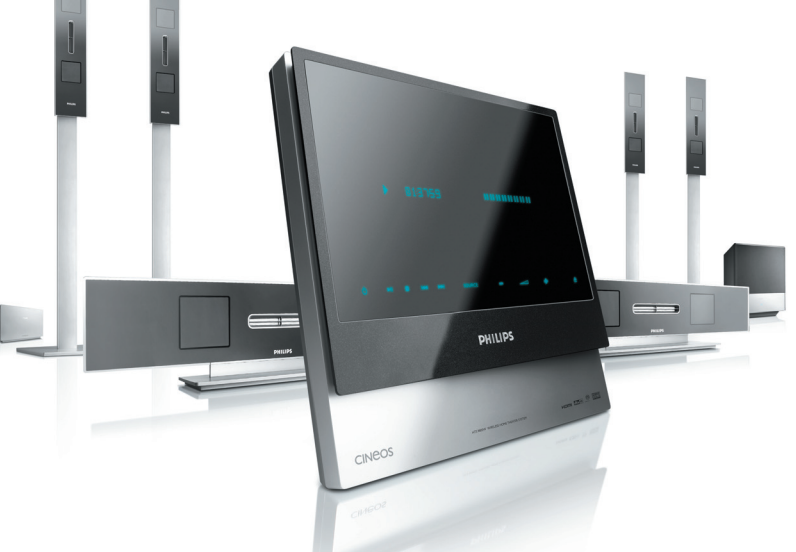

# Τι περιέχεται στη συσκευασία

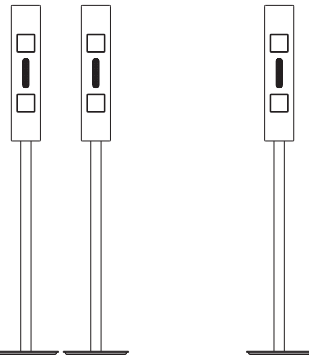

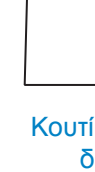

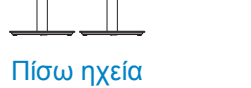

Μπροστινά ηχεία (αριστερό και δεξί) (αριστερό και δεξί)

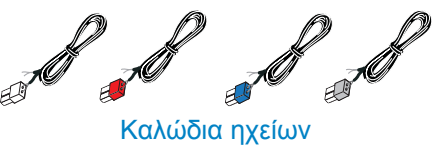

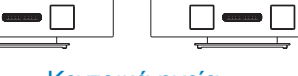

Κεντρικά ηχεία (μπροστινό και πίσω)

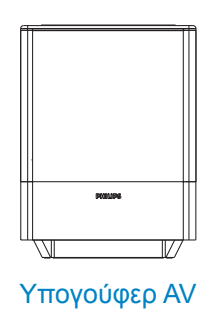

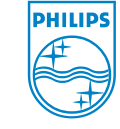

2006 © Koninklijke Philips N.V. All rights reserved. 12 NC 3139 246 19063 www.philips.com

HTS9800W

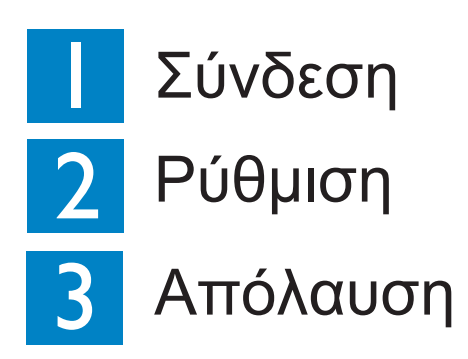

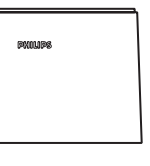

Κουτί ασύρματου δέκτη ΑV

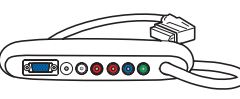

Κουτί σύνδεσης

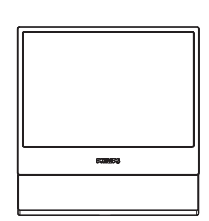

Σύστημα DVD

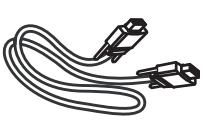

Καλώδιο VGA ποιήστε αυτό το καλώδιο νια να (χρησιμα συνδέσετε το κουτί σύνδεσης με το υπογούφερ AV)

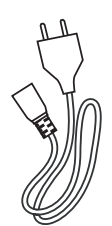

Καλώδιο τροφοδοσίας x 2

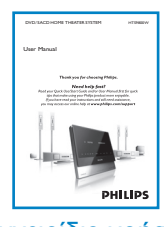

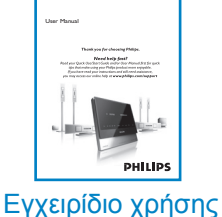

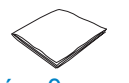

πανί καθαρισμού από μικροφίμπρα (για σύστημα DVD)

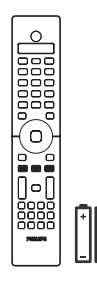

Τηλεχειριστήριο και 2 μπαταρίες

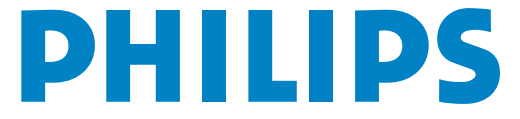

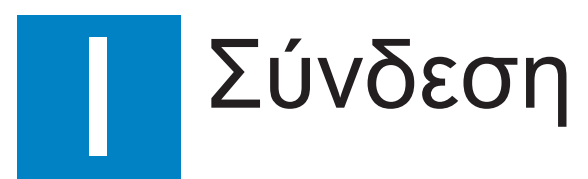

# Τοποθέτηση και Συνδέσεις

Α Συναρμολόγηση των ηχείων

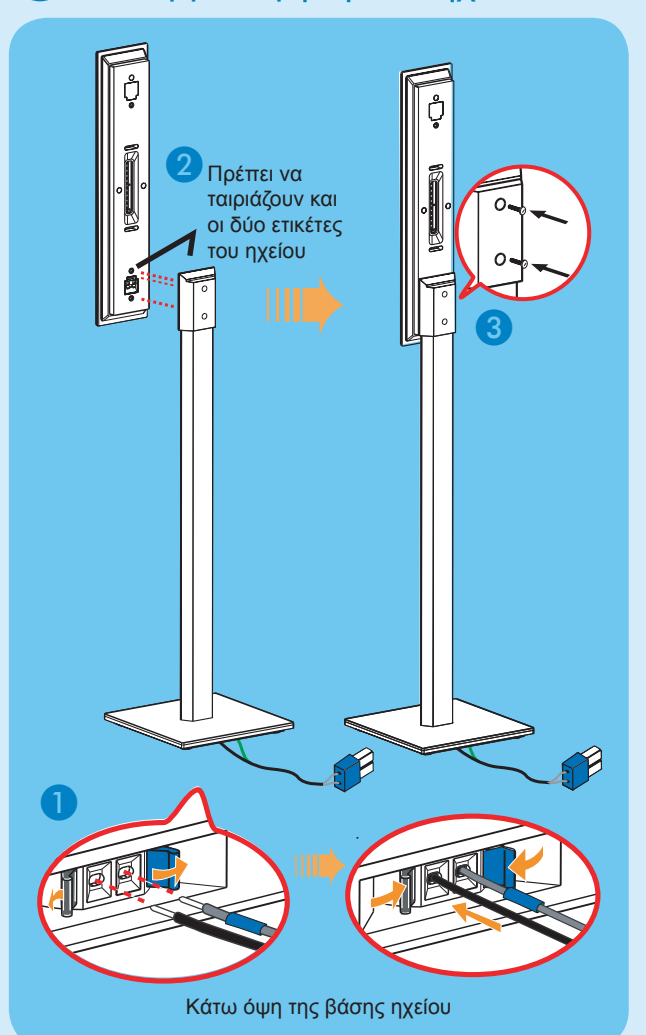

 Συνδέστε τη βάση ηχείου με το παρεχόμενο καλώδιο ηχείου. Ταιριάξτε το χρώμα του καλωδίου ηχείου με το χρώμα της υποδοχής στο κάτω μέρος της βάσης ηχείου.

Κρατήστε πατημένη την προεξοχή υποδοχής καθώς εισάγετε το γυμνό τμήμα του καλωδίου του ηχείου στην προεξοχή. Στη συνέχεια, αφήστε την προεξοχή της υποδοχής για να ασφαλίσετε το καλώδιο στη θέση του.

- 2 Ταιριάξτε τα χρωματιστά αυτοκόλλητα στο πίσω μέρος του ηχείου και στο εσωτερικό της βάσης ηχείου.Τοποθετήστε τα ηχεία όπως φαίνεται και βεβαιωθείτε ότι ταιριάζουν οι ακροδέκτες. Δείτε την παραπάνω εικόνα.
- 3 Στερεώστε τη βάση ηχείου με τις παρεχόμενες βίδες.

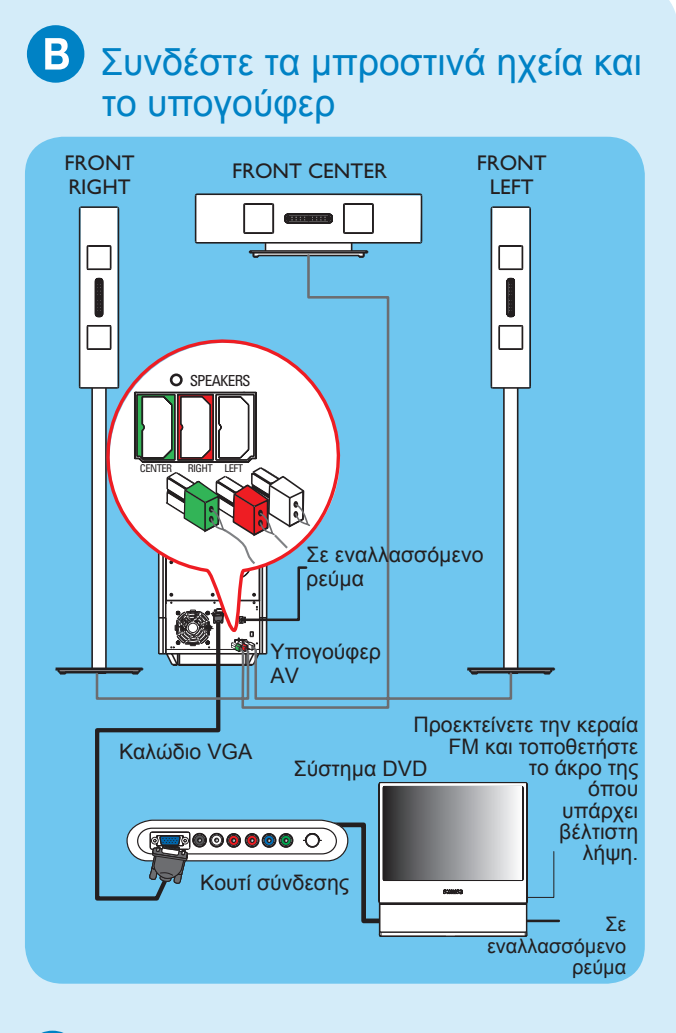

Συνδέστε τα πίσω ηχεία και το κουτί ασύρματου δέκτη ΑV

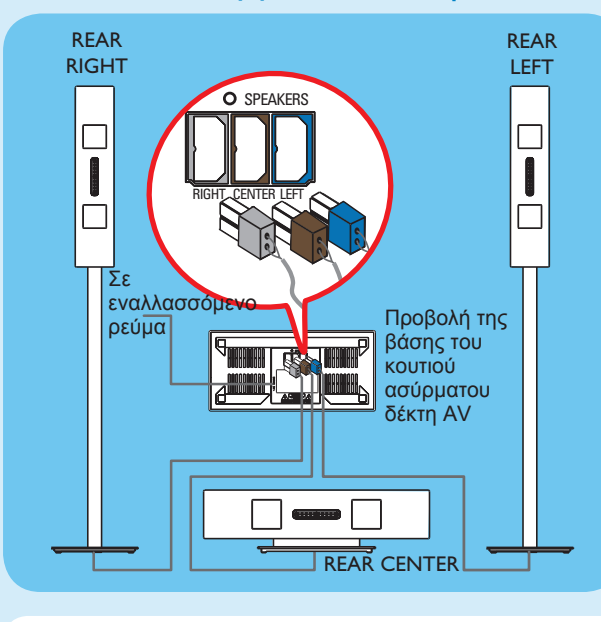

Σημείωση Για βέλτιστη ασύρματη απόδοση, βεβαιωθείτε ότι το κουτί ασύρματου δέκτη ΑV δεν τοποθετείται σε περίκλειστο χώρο.

#### Τοποθετήστε τα ηχεία και το υπογούφερ

Είναι σημαντικό να εξασφαλίζεται η μέγιστη απόδοση ήχου με σωστά ηχεία και σωστή τοποθέτηση του συστήματος.

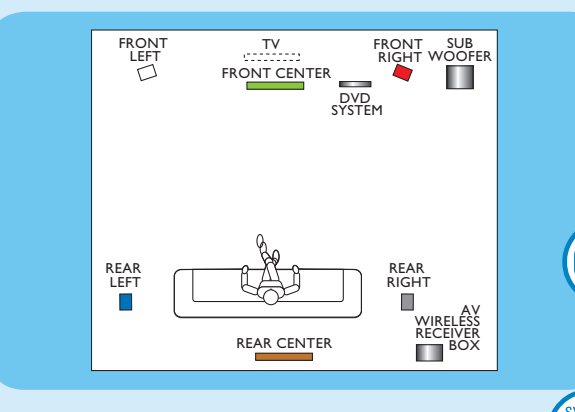

- Τοποθετήστε το ΜΠΡΟΣΤΙΝΟ ΚΕΝΤΡΙΚΟ ηχείο πάνω ή κοντά στην τηλεόραση.
- 2 Τοποθετήστε το ΥΠΟΓΟΥΦΕΡ στο πάτωμα, τουλάχιστον σε απόσταση ενός μέτρου από την τηλεόραση.
- 3 Τοποθετήστε τα ΜΠΡΟΣΤΙΝΑ (ΑΡΙΣΤΕΡΟ/ ΔΕΞΙ) ηχεία σε ίσες αποστάσεις από την τηλεόραση.
- 4 Τοποθετήστε το ΠΙΣΩ ΚΕΝΤΡΙΚΟ ηχείο σε κανονικό επίπεδο ακρόασης.
- 5 Βεβαιωθείτε ότι το μπροστινό μέρος του κουτιού ασύρματου δέκτη ΑV (με το λογότυπο της Philips) είναι στραμμένο προς τοσύστημα DVD.
  - Σημείωση Εάν υπάρχει παρεμβολή στα ηχεία HTS9800W ή σε υπάρχον ασύρματο δίκτυο στο σπίτι σας, δείτε το Εγχειρίδιο χρήσης – "Αντιμετώπιση προβλημάτων".

# Ε Συνδέστε το κουτί σύνδεσης στην τηλεόραση

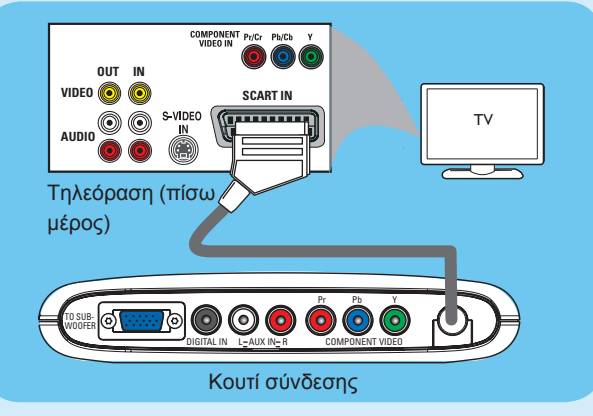

 Συνδέστε το καλώδιο scart από το κουτί σύνδεσης στην υποδοχή SCART ΙΝ της τηλεόρασης.

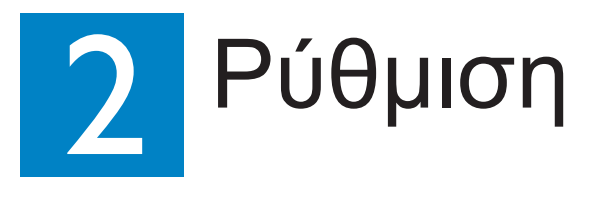

## Ο Εύρεση του καναλιού προβολής

 Πατήστε SOURCE στο τηλεχειριστήριο μέχρι να εμφανιστεί η ένδειξη "DISC" (ΔΙΣΚΟΣ) στην οθόνη ενδείξεων.

Ενεργοποιήστε την τηλεόραση. Χρησιμοποιήστε το τηλεχειριστήριο της τηλεόρασης για να επιλέξετε το σωστό κανάλι προβολής για το σύστημα DVD. Θα πρέπει να δείτε στην τηλεόραση το μπλε φόντο του DVD.

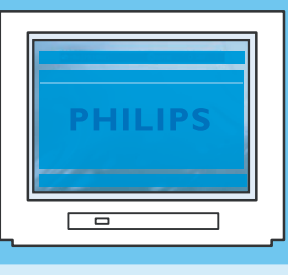

ОК

0000

0000

0000

PHILIPS

Σημείωση Για να αναζητήσετε το σωστό κανάλι προβολής, πατήστε επανειλημμένα το κουμπί CHANNEL DOWN στο τηλεχειριστήριο της τηλεόρασης (ή το κουμπί AV, SELECT) μέχρι να εμφανιστεί το μπλε φόντο του DVD.

## Β Επιλέξτε τη γλώσσα προβολής στην οθόνη

1 Πατήστε SYSTEM MENU 🕬 στο τηλεχειριστήριο.

2 Πατήστε ► για να επιλέξετε { General Setup Page } (Σελίδα γενικών ρυθμίσεων).

| * >                                                           |                                           | Z       | Ľ⇒ |
|---------------------------------------------------------------|-------------------------------------------|---------|----|
| General Setup Pag                                             | je                                        |         |    |
| Disc Lock<br>OSD Language<br>Screen Saver<br>DivX(R) VOD Code | English<br>Espanõl<br>Français<br>Portugu | s<br>ês |    |

3 Χρησιμοποιήστε τα πλήκτρα ▲▼ για να ορίσετε μια επιλογή γλώσσας στο μενού και πατήστε το ΟΚ οκ για επιβεβαίωση.

Πατήστε SYSTEM MENU www για να πραγματοποιήσετε έξοδο.

Σημείωση Η γλώσσα που επιλέχτηκε εδώ ισχύει μόνο για τα συστήματα μενού που εμφανίζονται στην τηλεόραση κατά το χειρισμό αυτού του συστήματος DVD και όχι για το μενού δίσκου του DVD.

Υπάρχουν διάφορες επιλογές ρύθμισης του συστήματος (Ρύθμιση ήχου, Ρύθμιση βίντεο, Ρύθμιση προτιμήσεων) που διατίθενται σε αυτό το σύστημα DVD. Ανατρέξτε στο εγχειρίδιο χρήσης της συσκευής για περισσότερες πληροφορίες.